# How to Manage Users in a Classroom

ProProfs Quiz Maker allows you to manage users in your quiz account. You can add users, assign quizzes, and even club users to a group.

When you exceed your user limit, you can delete users who are no longer available and add new users in their place to continue to assign and share quizzes with them.

However, deleting a user will erase all the information and reports related to them.

#### Managing users in ProProfs Classroom lets you:

- Mark users as active/inactive as per their activity
- Optimize classroom space by removing users who are no longer available
- Modify classroom login details for users for secure access

In this article, you'll learn:

- 1. Adding Users to a Classroom
- 2. Deleting a User
- 3. Setting an Expiration Date for a User Account

#### How to Add Users to a Classroom

Step 1: In your ProProfs Quiz Maker dashboard, go to "Users."

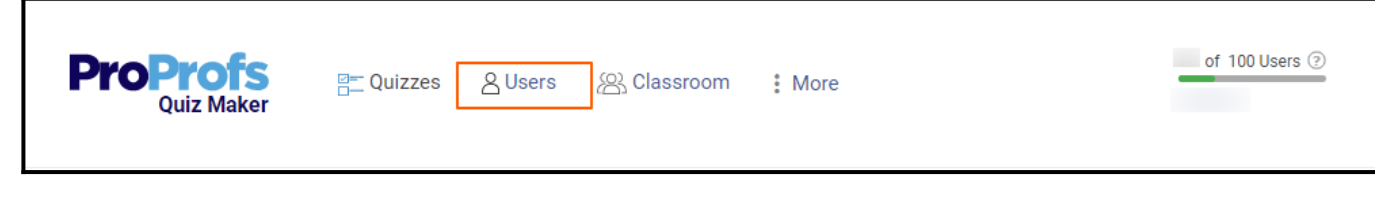

Step 2: Click "New User."

| ProProfs<br>Quiz Maker                          | 🖺 Quizzes 🛛 🕾 Classroom | 윤 Instructors |
|-------------------------------------------------|-------------------------|---------------|
| View help for this section My Classroom > Users |                         |               |
| O Users A Groups                                | E Filter By Quiz        |               |
| + New User Search                               | h Q                     |               |

| port From                                                            |                               |                       |
|----------------------------------------------------------------------|-------------------------------|-----------------------|
| Gmail                                                                | Hicrosoft Live                | X III Microsoft Excel |
|                                                                      | OR                            |                       |
| r email or username                                                  | /ID. Separate by comma or a n | ew line:              |
| ke6796@nevyxus.com                                                   |                               |                       |
|                                                                      |                               |                       |
| ec92506@moneyzon.com<br>inev742@monevzon.com                         |                               |                       |
| ec92506@moneyzon.com<br>inev742@moneyzon.com<br>vp40941@moneyzon.com |                               |                       |

NOTE: You can also bulk import user details from your Gmail or Microsoft accounts or

Excel sheet.

**Step 4:** Next, you can add the users to the groups. However, you can skip this step and continue without adding users to groups.

| Copyright © 2014 ProProfs | Page 2 |
|---------------------------|--------|
|                           | -      |

### Add User(s) to groups

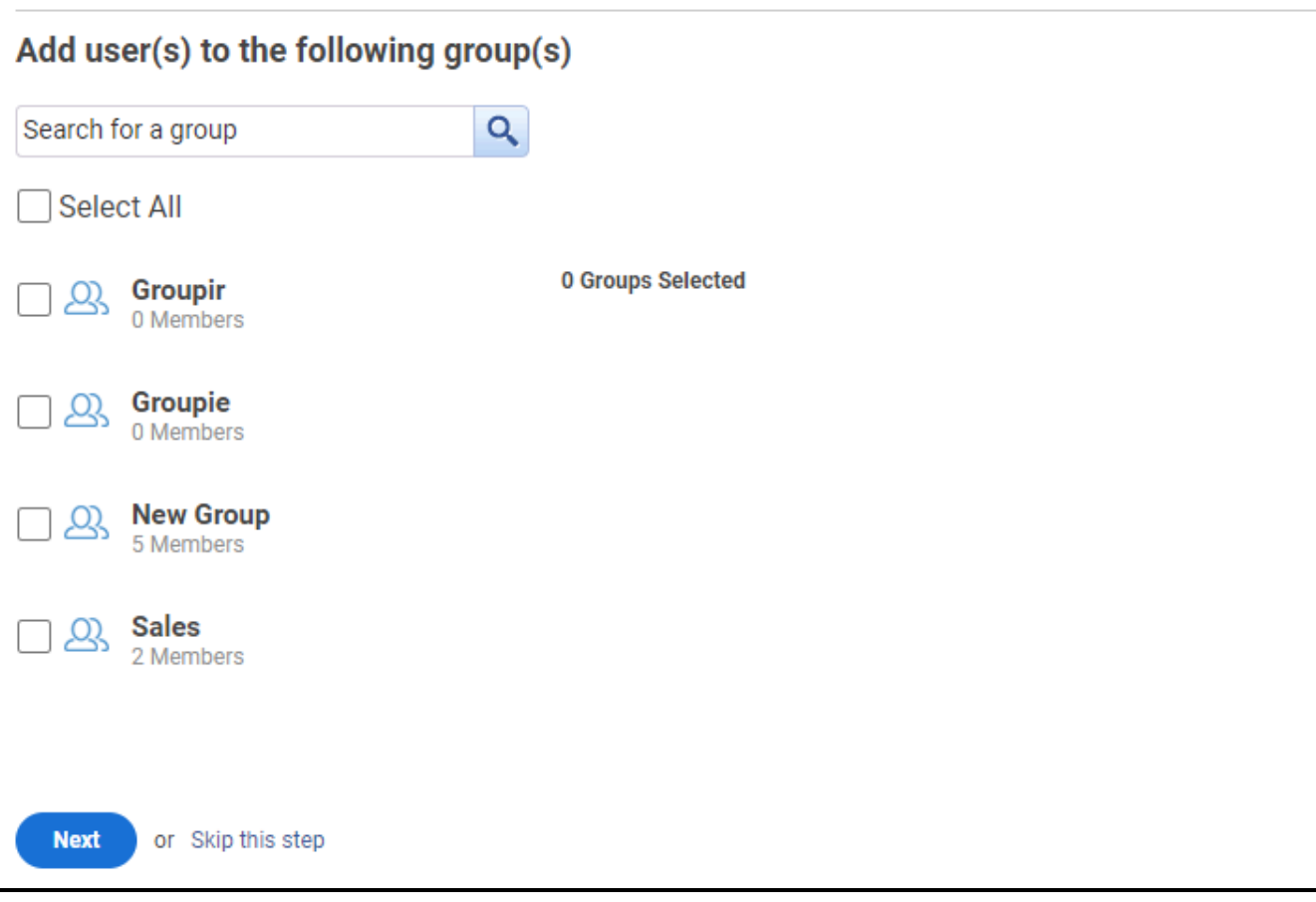

**Step 5:** Select the checkbox to assign the quizzes to the added users and click "Next." You can also skip this step and assign the quizzes later on.

| Copyright © 2014 ProProfs | Page 3 |
|---------------------------|--------|
|                           |        |

### Add User(s) Assign quiz to the following users (optional) Search for a quiz Q Select All Iechnical Support Quiz **3 Quizzes Selected** Employee Satisfaction Quiz Tem... Technical Support Quiz Employee Satisfaction Quiz Template Business Model Quiz Employee Satisfaction Quiz Tem... 🗸 Business Model Quiz Business Growth Plan Ouiz **Business Tools Quiz** Next or Skip this step

You'll get this confirmation message when users are successfully added:

| The following users have been added.                                                                    |  |
|----------------------------------------------------------------------------------------------------|--|
| tenaxe6796@nevyxus.com<br>recec92506@moneyzon.com<br>babinev742@moneyzon.com<br>lonop40941@moneyzon.com |  |
| Done                                                                                                    |  |

## How to Delete a User

Step 1: In your ProProfs Quiz Maker dashboard, navigate to "Users."

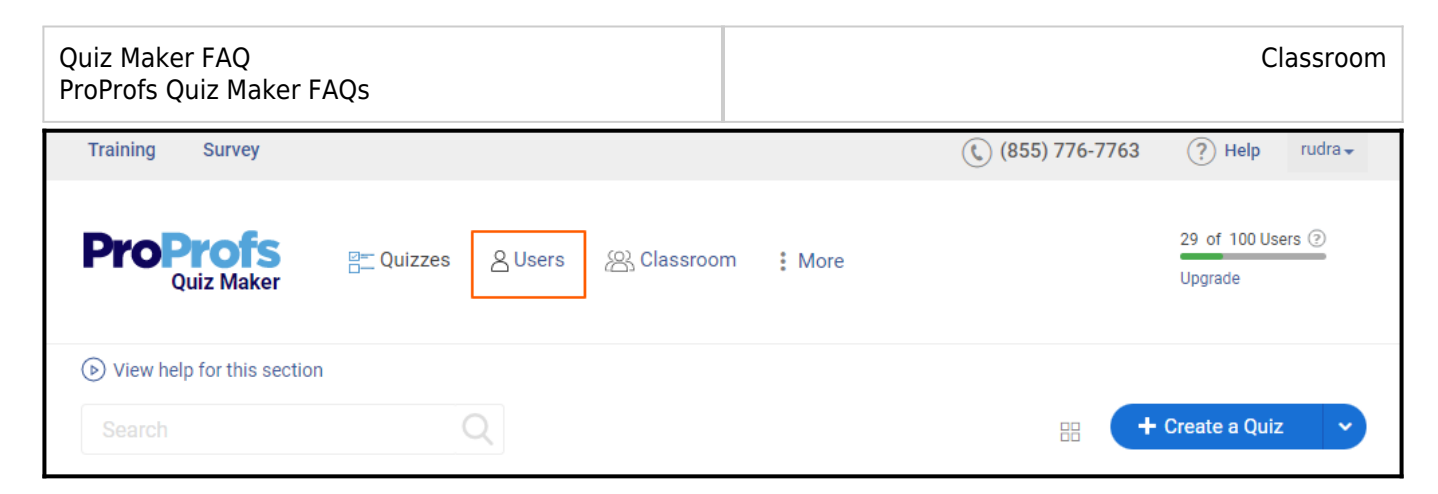

**Step 2:** Select the user(s) and click the "**Delete**" icon.

| View help for this secti<br>My Classroom > Users | on                                    |                      |      |                                            |        |                                               |              |          |
|--------------------------------------------------|---------------------------------------|----------------------|------|--------------------------------------------|--------|-----------------------------------------------|--------------|----------|
| <u>A</u> Users<br>A Grou<br>+ New User<br>A F    | ps 🗄 Filter By O<br>Active 🕶 💼 Delete | 2                    |      |                                            |        |                                               |              | <u> </u> |
| 🗌 🍦 First Name                                   | 🗘 Last Name                           | Email                | ÷ ID | Quizzes Enrolled                           | Groups | $\stackrel{\diamond}{\Rightarrow}$ Date Added | 🕆 Last Login | E        |
| A Allen                                          | Wilson                                | allenwt@gmail.com    | -    | Retail/in-Store Sales<br>Skills Assessment | 0      | Dec 14, 2022                                  | -            |          |
| John                                             | Smith                                 | john@xyz.com         | -    | Retail/in-Store Sales<br>Skills Assessment | 0      | Dec 14, 2022                                  |              |          |
| P Phill                                          | Hughes                                | philhughes@gmail.com | -    | Performance Assessment<br>Quiz             | 0      | Dec 13, 2022                                  | -            |          |

Step 3: Click "Delete" to confirm.

| 🛆 Users 🔗 Groups | s 🛛 🖀 Filter By Qui: | z                   |                |         |   |              |              |   |  |
|------------------|----------------------|---------------------|----------------|---------|---|--------------|--------------|---|--|
|                  | tive 🔻 🧋 Delete      |                     |                |         | × | )            |              |   |  |
| 🗍 🍦 First Name   | 🗘 Last Name          |                     |                | )       |   | 🗘 Date Added | 🗘 Last Login |   |  |
| Allen            | Wilson               | This will per       | Are you s      | ure?    |   | Dec 14, 2022 |              |   |  |
| John J           | Smith                |                     | reports of the | e user. |   | Dec 14, 2022 |              |   |  |
| P Phill          | Hughes               | philhughes@gmail.co | m -            | Quiz    | 0 |              |              |   |  |
| L Lovely         | Sharma               |                     |                |         |   | Dec 13, 2022 |              | 6 |  |
|                  |                      |                     |                |         |   |              |              |   |  |

## How to Set an Expiration Date for a User Account

**Step 1:** In ProProfs Classroom, navigate to the user list and open a user profile.

| Copyright © 2014 ProProfs | Page 5 |
|---------------------------|--------|
|---------------------------|--------|

| Quiz<br>ProP | Maker FAQ<br>rofs Quiz Maker | r FAQs            |                           |                                                                                         |        |            | Cla           | ssroom     |
|--------------|------------------------------|-------------------|---------------------------|-----------------------------------------------------------------------------------------|--------|------------|---------------|------------|
|              | Users & Group                | os 🕾 Filter By Qu | iiz<br>Q                  |                                                                                         |        |            | Show 10 ▼ Ent | ries       |
|              | 🗌 🍦 First Name               | 🗘 Last Name       |                           | Quizzes Enrolled                                                                        | Groups | Date Added | 🗘 Last Login  |            |
|              | G David                      | Webb              | lonop40941@moneyzon.com - | Technical Support Quiz<br>Employee Satisfaction<br>Quiz Template<br>Business Model Quiz | 0      | Jan 22     | -             | ack        |
|              | G Jane                       | Austin            | babinev742@moneyzon.com - | Technical Support Quiz<br>Employee Satisfaction<br>Quiz Template<br>Business Model Quiz | 0      | Jan 22     | -             | Feedba     |
|              | G Emilia                     | Clark             | recec92506@moneyzon.com - | Technical Support Quiz<br>Employee Satisfaction<br>Quiz Template<br>Business Model Quiz | 0      | Jan 22     | -             |            |
|              | G Peter                      | Kins              | tenaxe6796@nevyxus.com -  | Technical Support Quiz<br>Employee Satisfaction<br>Quiz Template<br>Business Model Quiz | 0      | Jan 22     | -             | $\bigcirc$ |

**Step 2:** Click "**Show More**" and navigate to "**Expiration date**." Select "**Expires on date**" from the dropdown menu, set the date, and click "**Apply**."

| ☑ Notes     Expiration Date       ☑ 23/01/2023     ✓       ☑ 3001/2023     ✓       ☑ 3001/2023     ✓       ☑ 3001/2023     ✓ | City<br>Zip Code  |          | State<br>Country<br>United States                                          | ~ |  |
|----------------------------------------------------------------------------------------------------|-------------------|----------|----------------------------------------------------------------------------|---|--|
| 23 24 25 26 27 28                                                                                                    | ☑ Notes ☐ Quizzes | 3 Groups | Expiration Date<br>23/01/2023<br>Su Mo Tu We Th Fr Sa<br>23 24 25 26 27 28 | ~ |  |

The user account will expire on the selected date. That is all about managing users in ProProfs Quiz Maker.

#### **Related Articles:**

- What Are the Various Ways to Do the Registration of Learners?
- What Roles & Permissions Can Be Granted to Your Users?
- How to Create an Online Classroom